## How to remove learning - individual employee

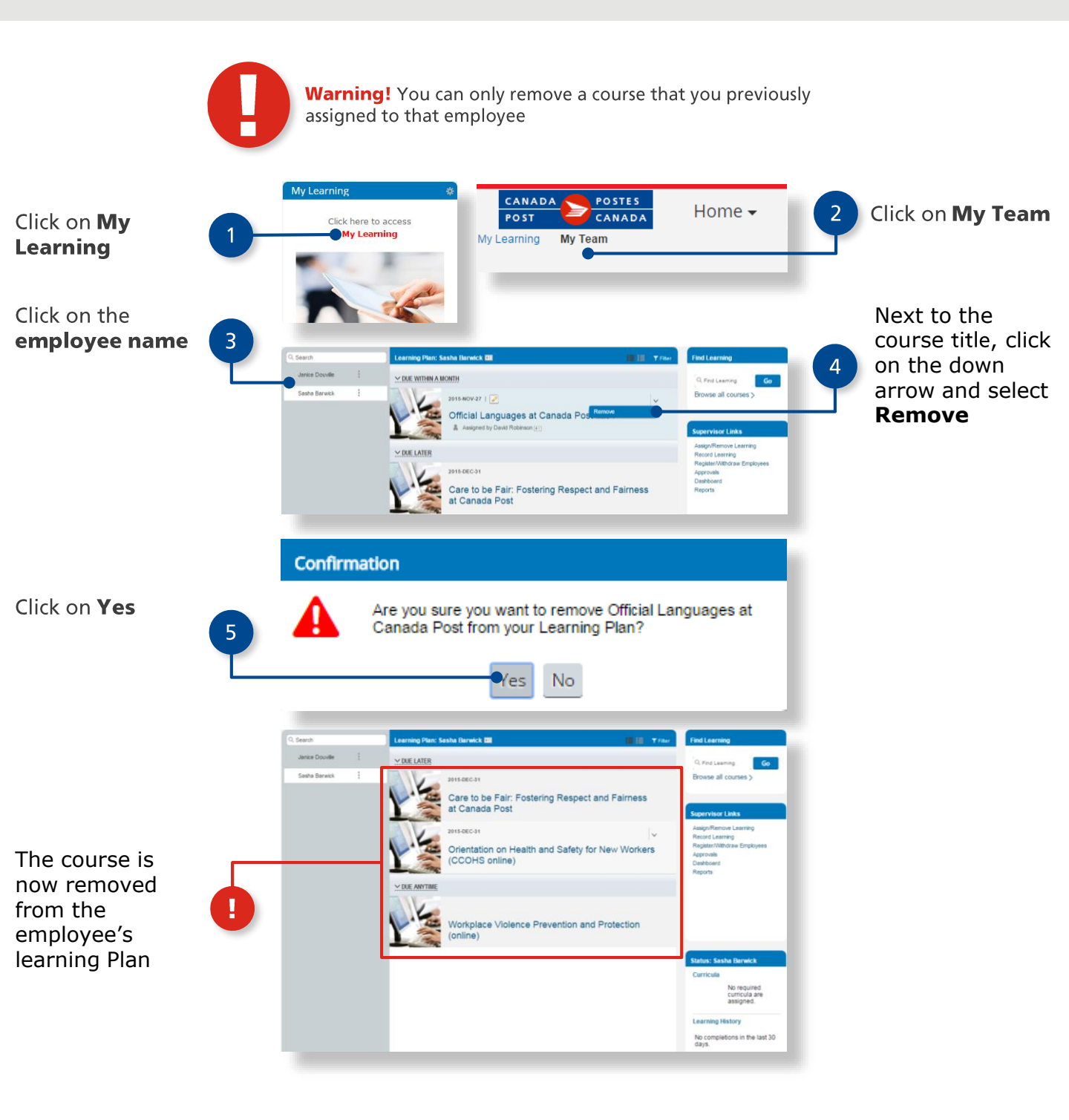